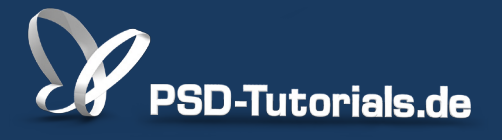

2D-Tutorials >> Adobe Photoshop

### Lokalkorrekturen in Camera Raw

#### Autor:

Uli\_Staiger

#### Inhalt:

Im Raw-Konverter lassen sich nicht nur Korrekturen durchführen, die das gesamte Bild betreffen, sondern auch partielle Verbesserungen. So könnt ihr ungünstige Lichtverläufe beeinflussen oder auf kleinem Raum begrenzte Aufhellungen an besonders dunklen Stellen erzielen.

Die Arbeitsmaterialien zu diesem Video-Training findet ihr beim Film <u>Raw vs.</u> Jpg dieses Grundlagentrainings.

Hinweis: Dieses Tutorial ist die im Rahmen unseres <u>Vertextlichungsaufrufs</u> entstandene Textversion des zugehörigen Video-Trainings von Uli Staiger. Die Texte können daher durchaus auch einen umgangssprachlichen Stil aufweisen.

| Profil Manuell |                            |       |
|----------------|----------------------------|-------|
|                | tivorofilkorrekturen aktiv | ieren |
| C Objek        |                            |       |
| Einstellung:   | Automatisch                | \$    |

Neben den ganz normalen Korrekturen ist es bereits seit einiger Zeit möglich, in Camera Raw auch lokale Korrekturen vorzunehmen. Also nicht nur Korrekturen, die das gesamte Bild betreffen, beispielsweise Farbe, Licht und Helligkeit, sondern auch Korrekturen in ausgewählten Bereichen des Bildes.

Das kommt uns in diesem Bild sehr entgegen. Die gesamte Lichtsituation geht von der linken Seite aus und lässt die Wand nach rechts hin immer grauer und dunkler werden. Prinzipiell ist das auch richtig und natürlich, das Auge würde diese Helligkeitsunterschiede im Raum auch wahrnehmen. Auf diesem Foto allerdings wird der Raum nach rechts hin allzu finster und flau und das Bild enthält kaum noch Zeichnung.

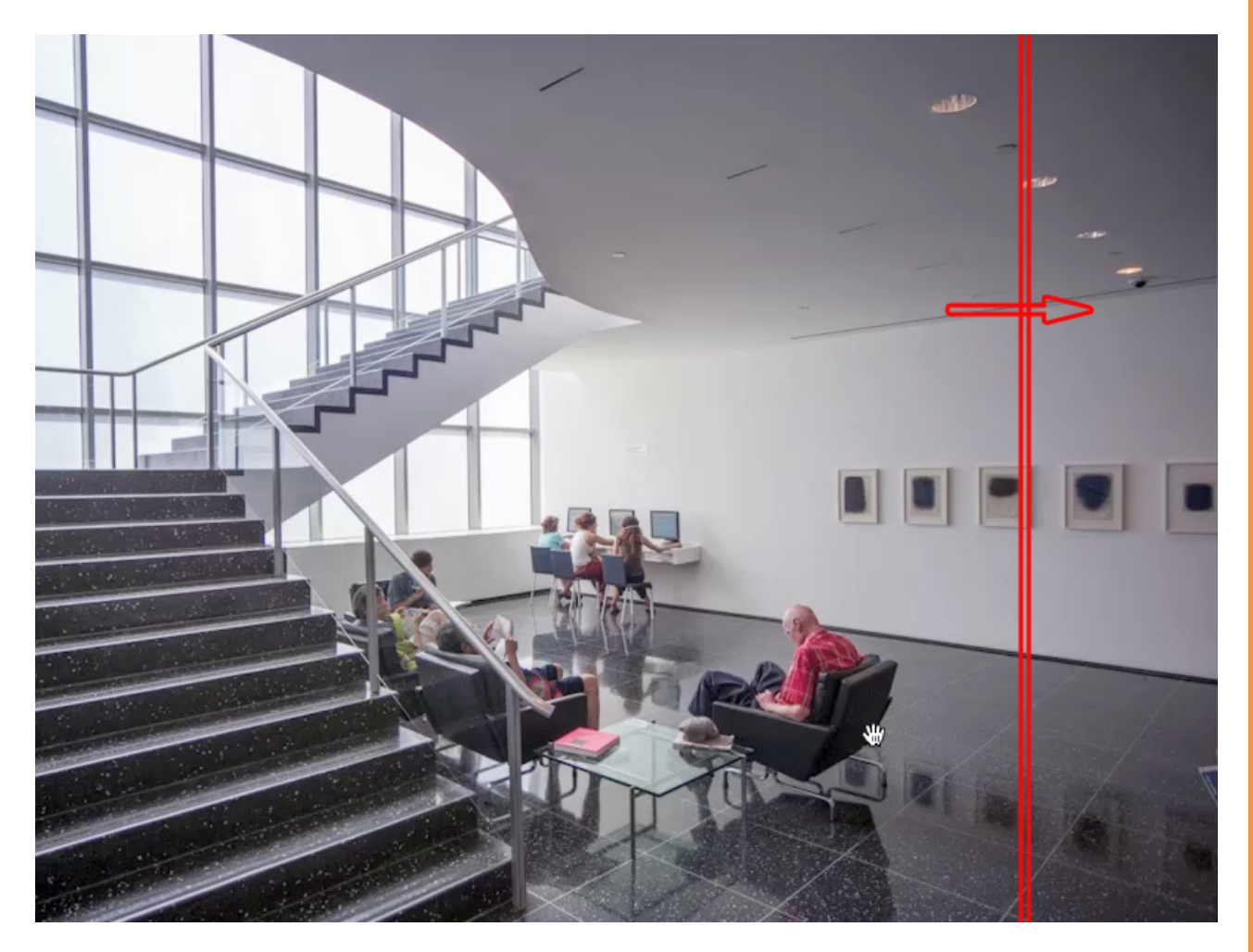

Hier würde ich gerne Abhilfe schaffen. Ich habe zwei Möglichkeiten, lokale Korrekturen vorzunehmen:

Einmal den *Korrekturpinsel,* mit dem wir auf kleinem Raum sehr genau Einfluss auf Kontrast, Farbe und Helligkeit nehmen können. Oder aber den *Verlaufsfilter,* den wir uns jetzt als Erstes ansehen werden.

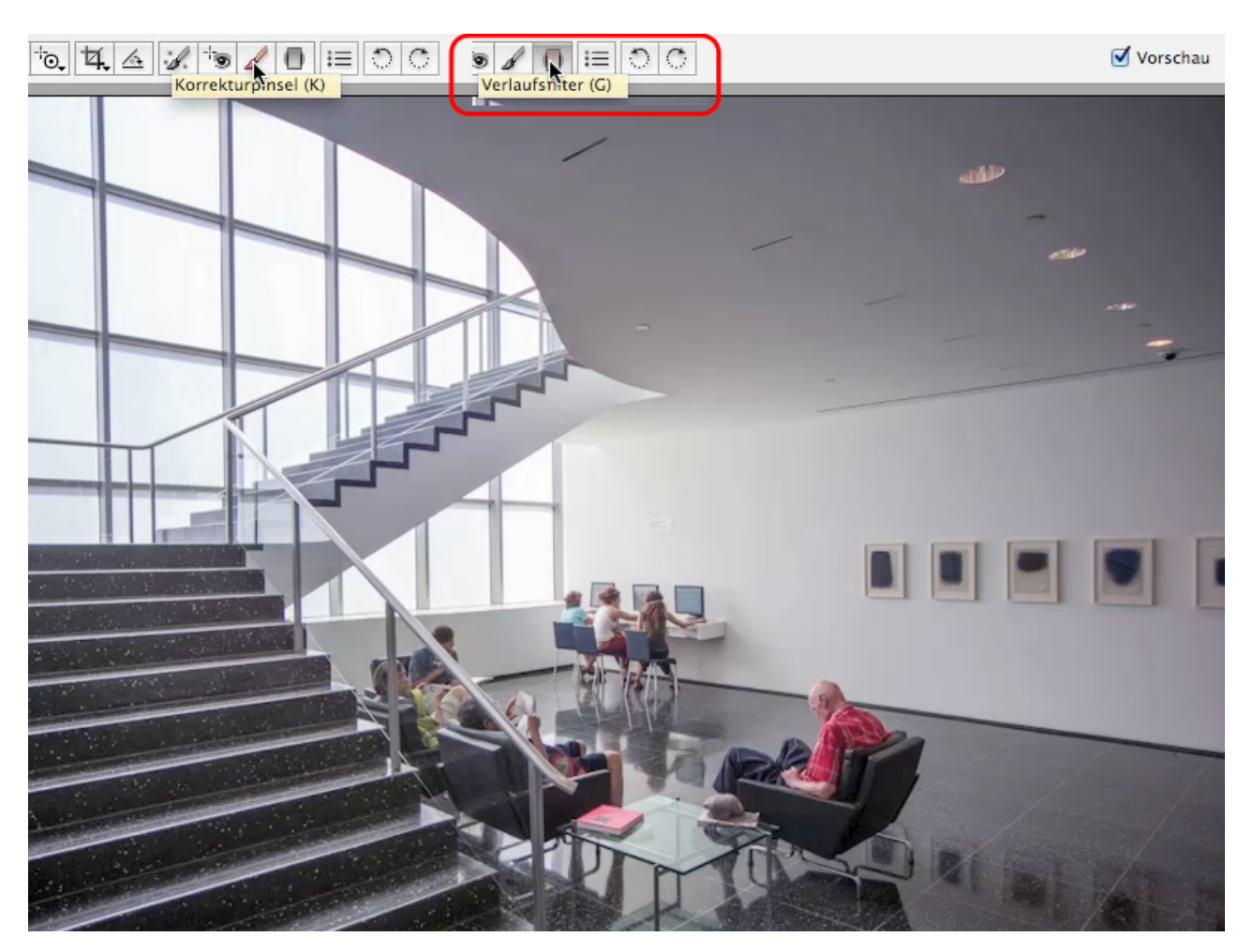

Nachdem ich den *Verlaufsfilter* angeklickt habe, sehen wir rechts eine Menge Einstellungsmöglichkeiten.

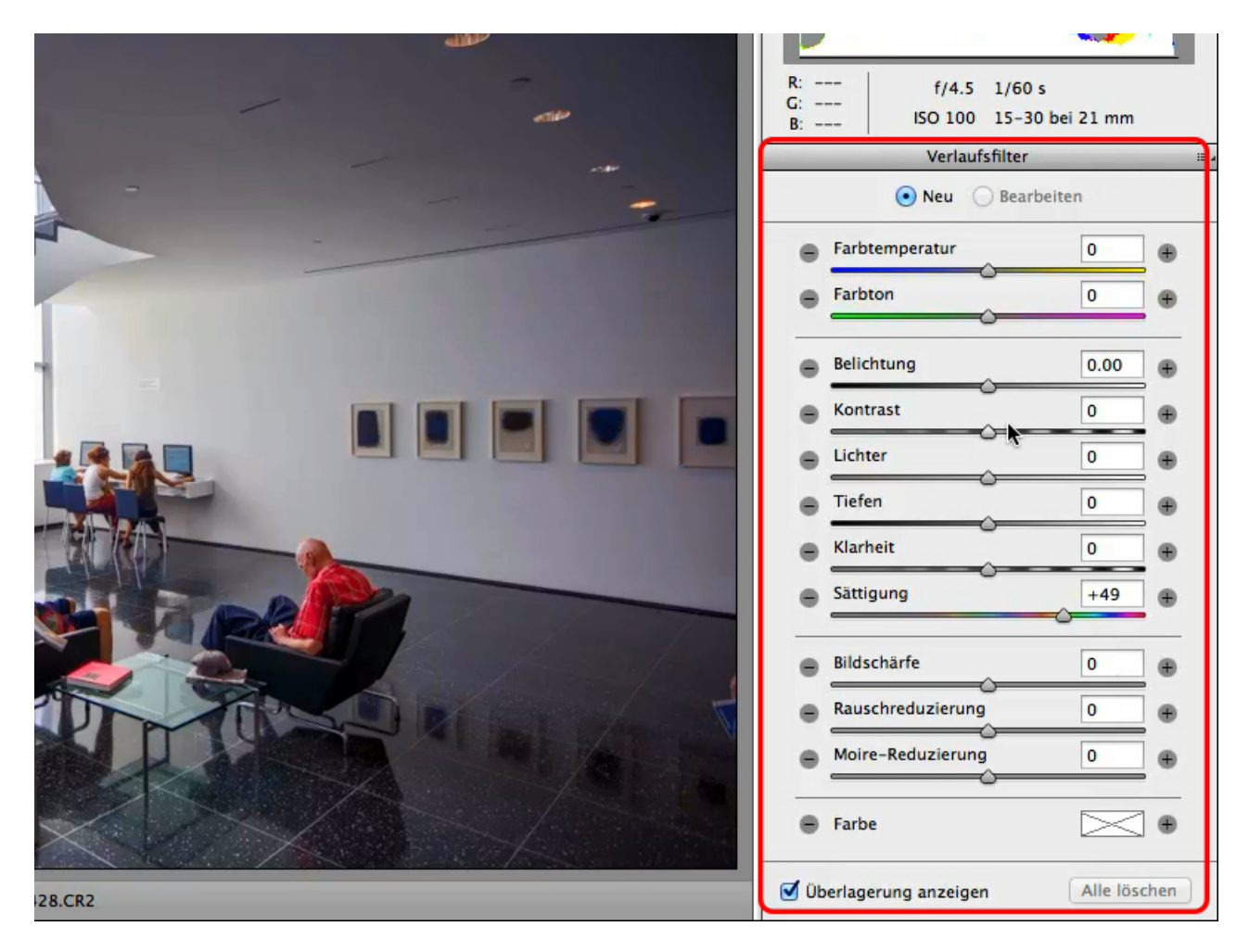

Als Erstes ziehe ich den *Verlaufsfilter* bei gedrückter Maustaste von der rechten Bildseite her Richtung Mitte auf. Ich kann die Lage bestimmen, indem ich nach oben oder unten ziehe. In diesem Fall aber möchte ich, dass der Filter ganz gerade und ungefähr bis zur Mitte verläuft (siehe Pfeil). Dort lasse ich die Maus dann los.

Zunächst passiert gar nichts. Erst wenn wir mit der Korrektur beginnen, werden Veränderungen sichtbar. An der grünen Linie werden die Korrekturen zu 100% umgesetzt, an der roten Linie zu 0% und dazwischen nimmt die Intensität graduell ab.

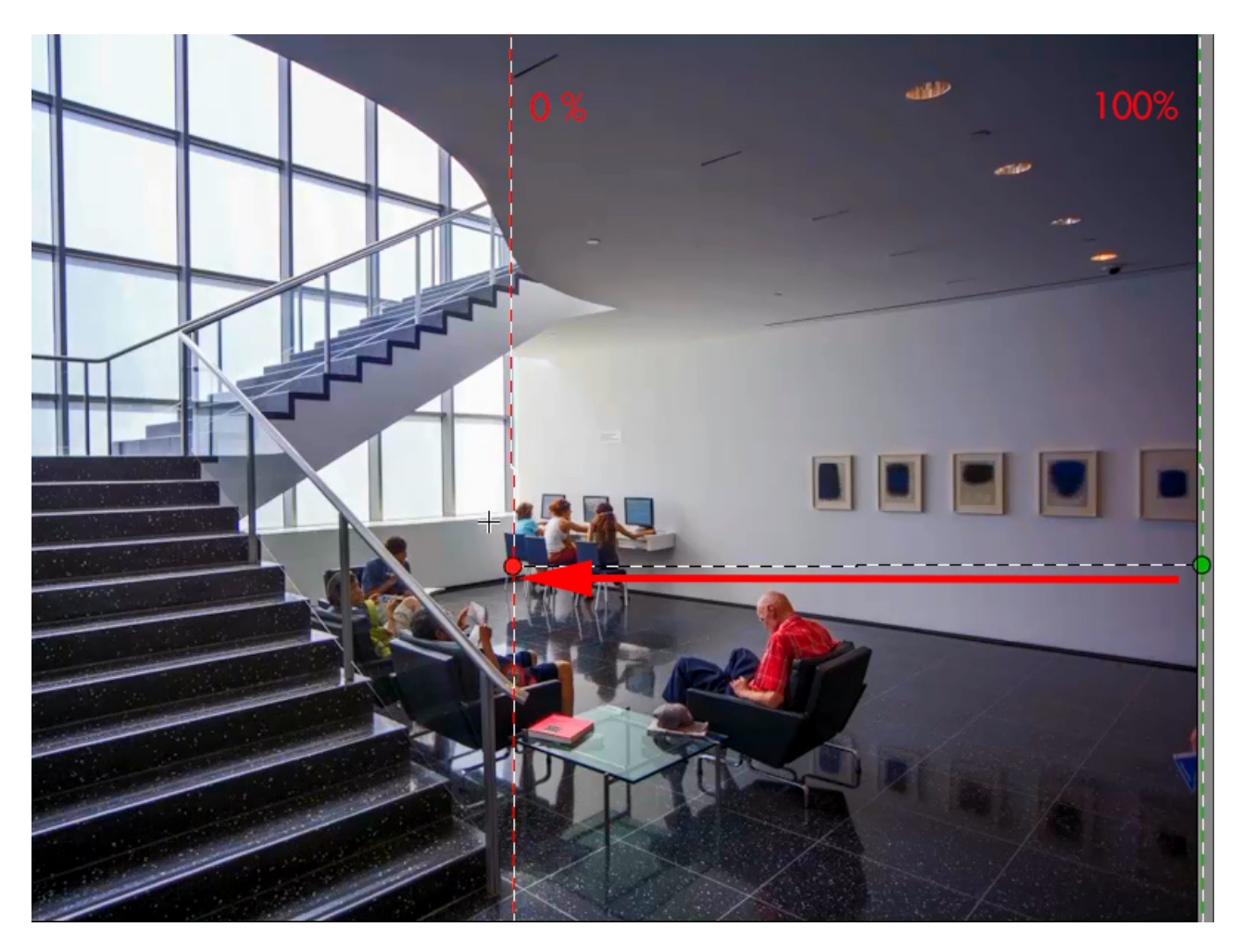

## Ø

#### Schritt 5

Ich stelle nun die Tiefen auf einen Wert von +7 ...

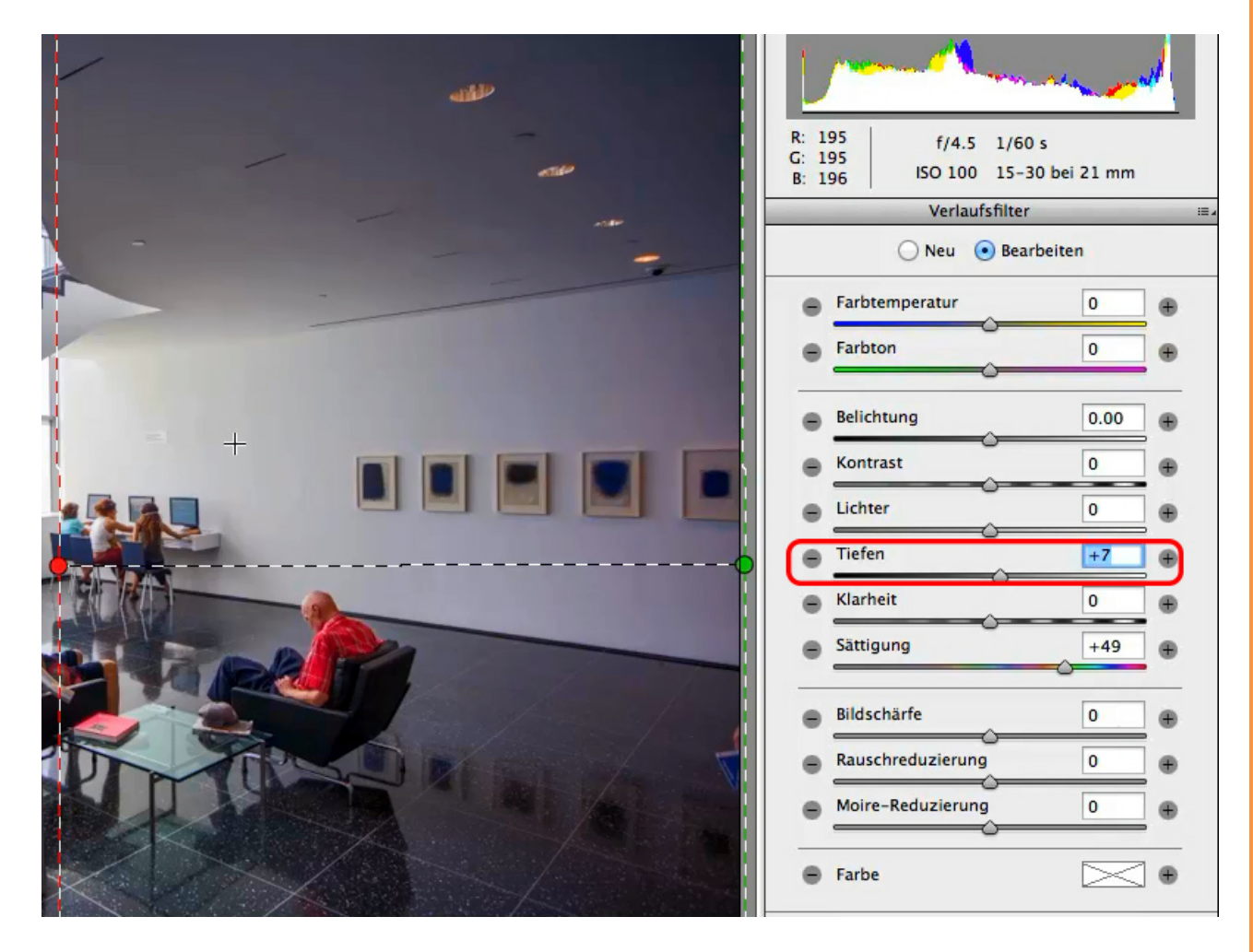

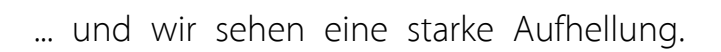

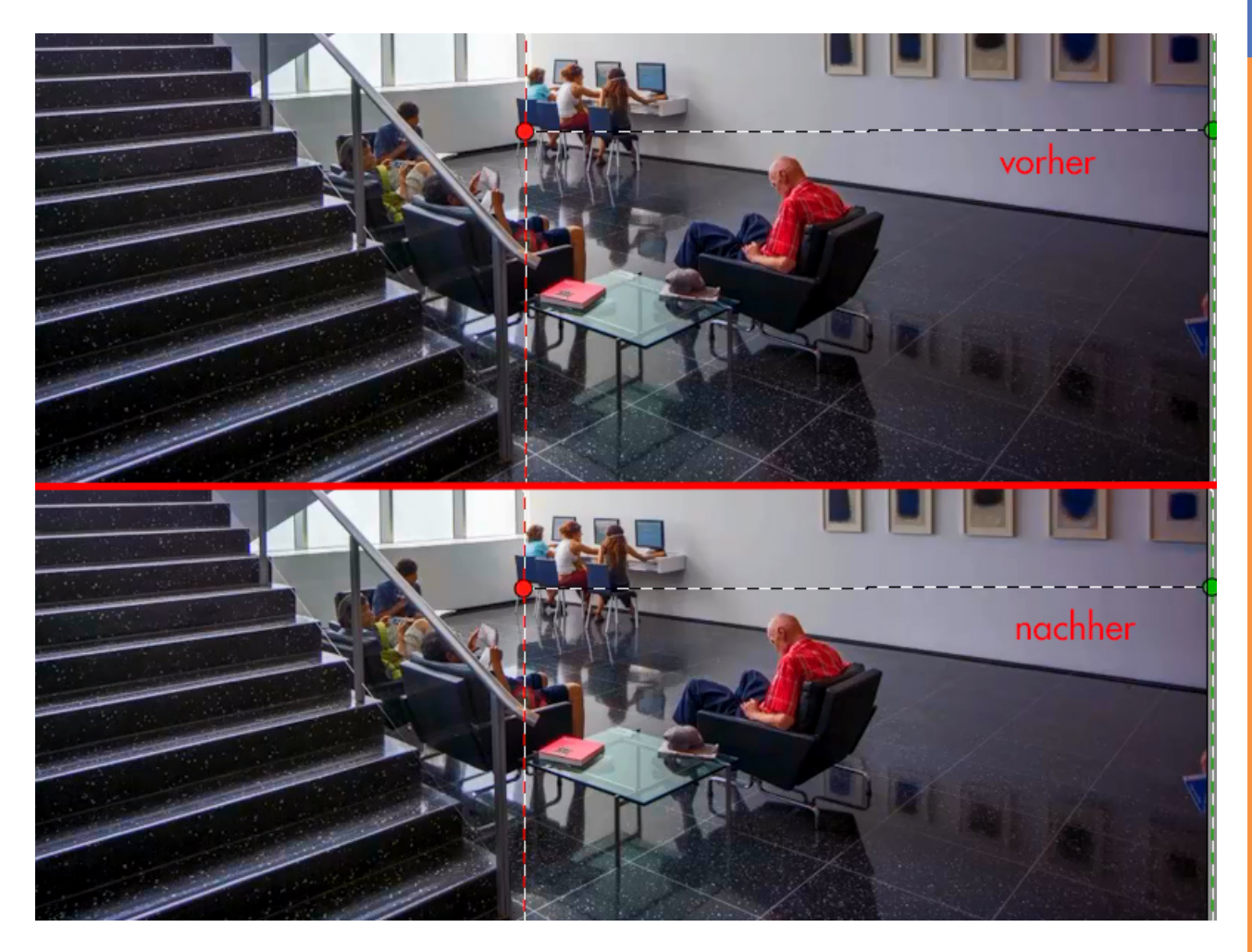

Se

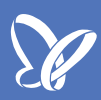

Wenn ich jetzt das Häkchen bei *Vorschau* herausnehme, dann seht ihr, dass die Vorschau nicht mehr zwischen dem ursprünglichen Zustand und dem jetzigen Ergebnis hin- und herstellt, sondern sich auf den Zustand direkt vor der aktuellen Korrektur bezieht. Die Vorschau zeigt uns also nur das, was das aktuelle Werkzeug macht.

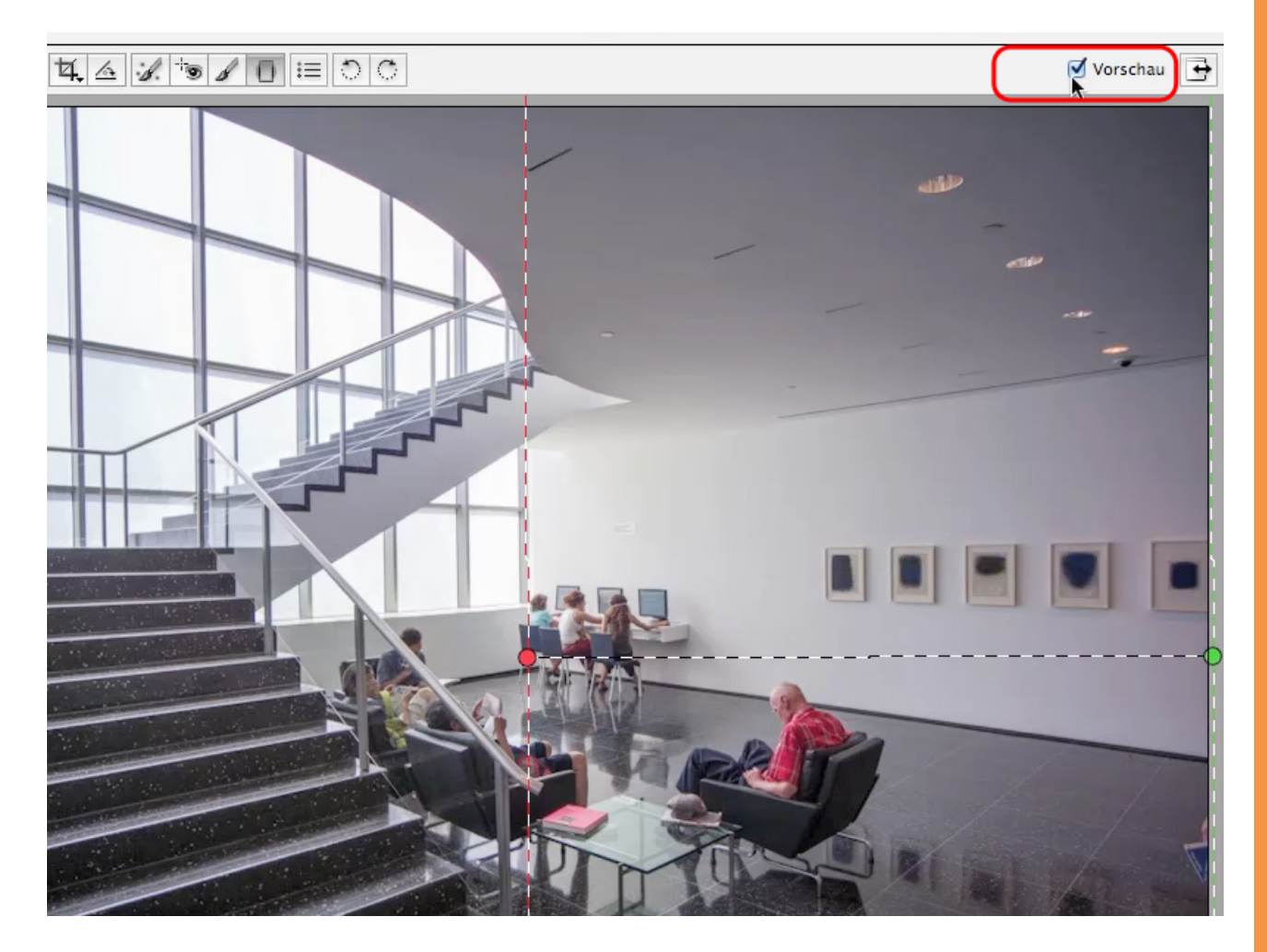

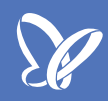

So schön das Bild nun auch ist, es hat in der rechten Hälfte einen leichten Magenta-Stich. Zusätzlich zur Aufhellung der *Tiefen* solltet ihr deshalb auch die *Sättigung* heruntersetzen. Ich würde sie sogar ein gutes Stück unter null stellen, auf -21, weil das hier einfach besser aussieht.

Nun sieht das Bild erheblich besser aus. Der Vergleich (Vorschau aktiv / inaktiv) zeigt, dass der hintere Bereich des Bildes ein klein wenig heller geworden ist. Genau das wollte ich.

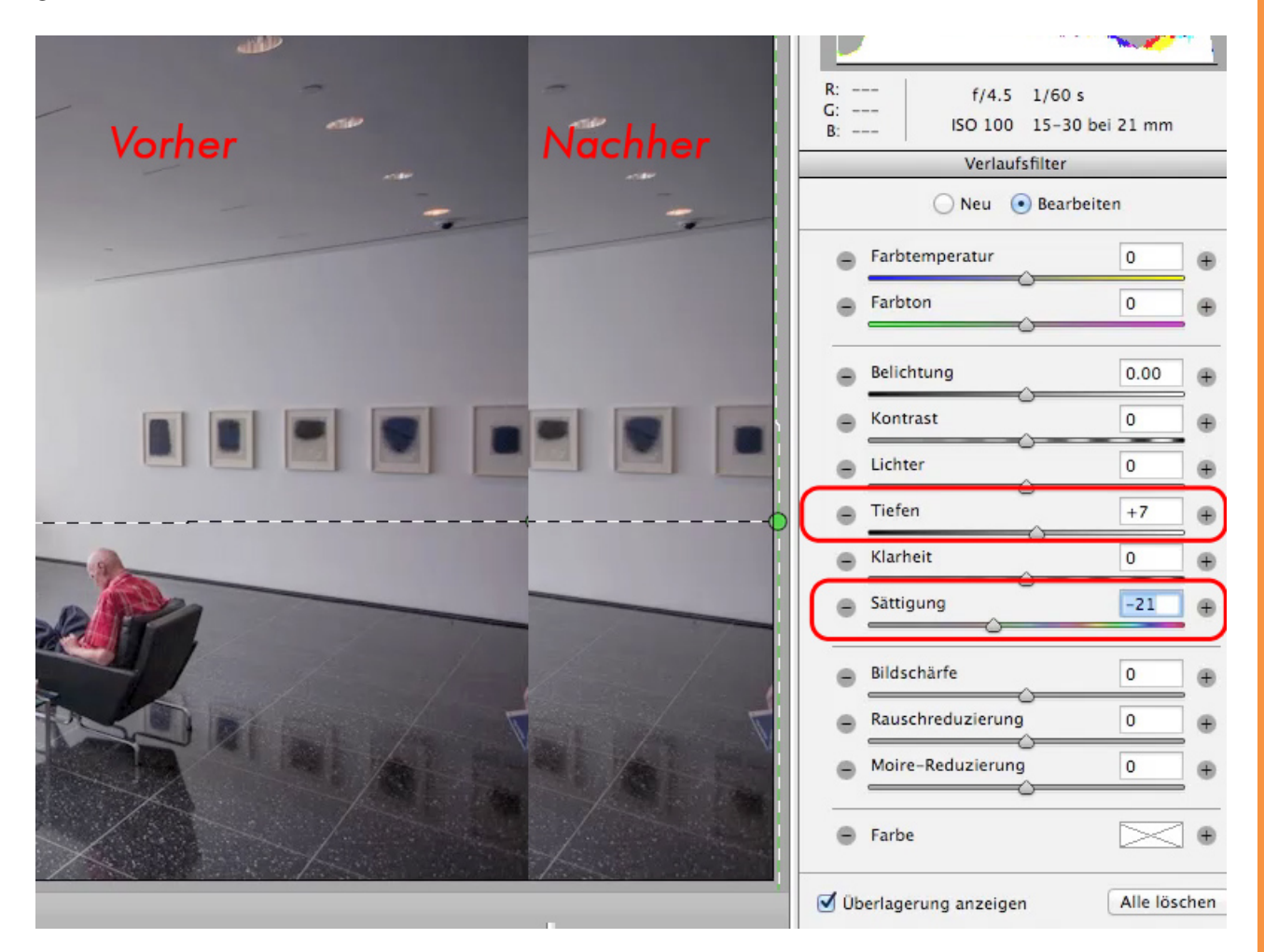

Eine weitere Möglichkeit der Lokalkorrektur haben wir mit dem Korrekturpinsel. Dieser ist sinnvoll für kleine Korrekturen wie beispielsweise bei den Bildern hier an der Wand. Auf unserem Foto sieht man von Weitem nur dunkle, eingerahmte Kleckse, aber es sind sicherlich sehr tolle Bilder, deren Originale übrigens im Museum of Modern Art in New York hängen.

Sobald wir in diese Bilder hinein *zoomen*, sehen wir das schöne Ultramarinblau. Die Farben kommen im Ganzen nur nicht gut zur Geltung, weil es schlichtweg zu finster im Raum ist. Wir müssen also ein klein wenig aufhellen, um die Bilder besser zu betonen.

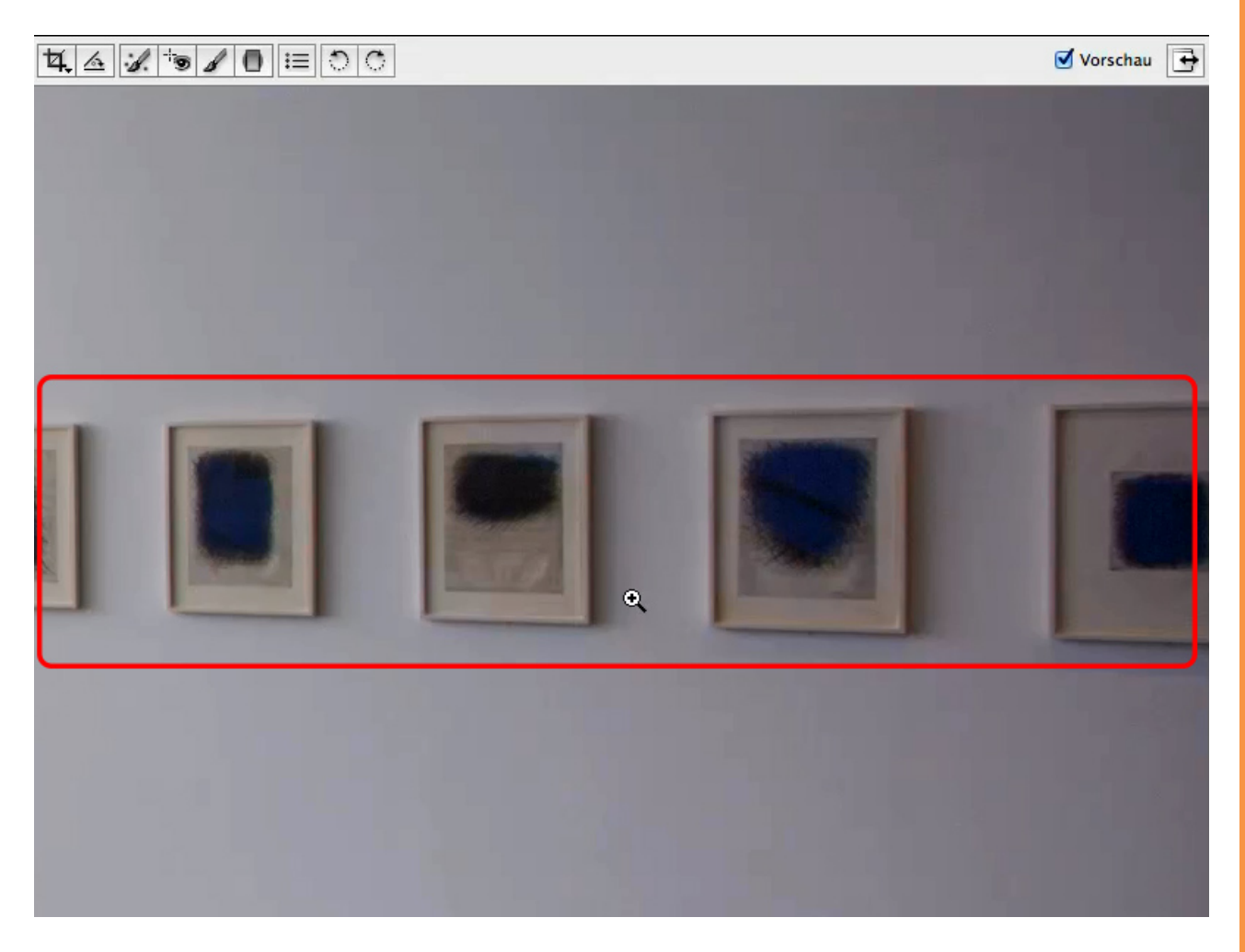

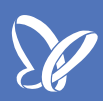

Jetzt kommt der *Korrekturpinsel* ins Spiel. Ich klicke ihn in der *Werkzeugleiste* an und sehe als Erstes einen schwarzen und einen weißen gestrichelten Kreis.

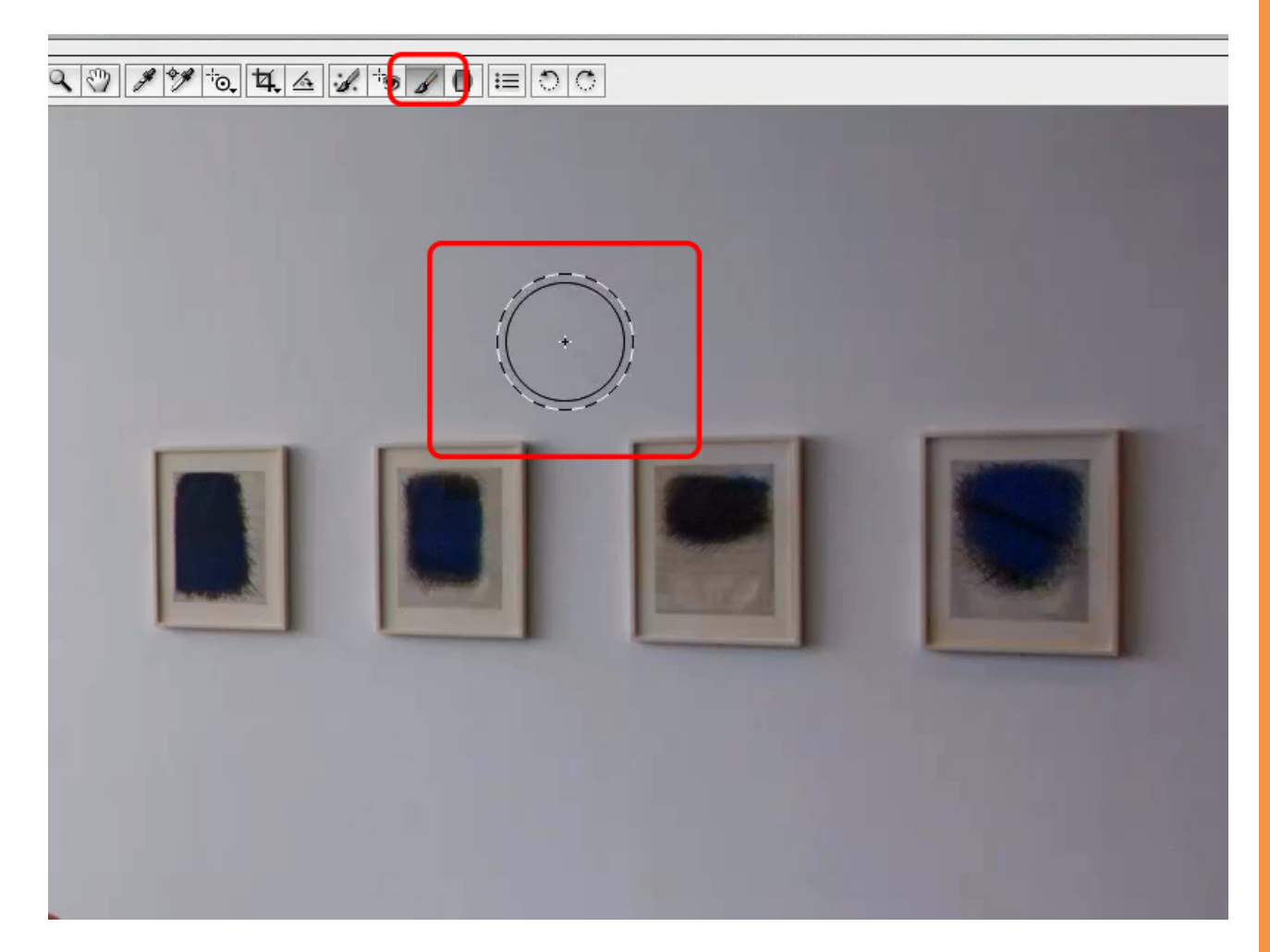

Wenn wir nun rechts bei den Einstellungen etwas nach unten scrollen, sehen wir folgende Einstellmöglichkeiten.

Der Regler *Größe* bezieht sich auf den schwarzen Kreis und der Regler *Weiche Kante* auf den weißen Kreis. *Weiche Kante* bei 100% bedeutet, einen weichen Pinsel ohne Kantenschärfe zu haben. Je kleiner der Wert wird, umso härter wird der Pinsel.

Zum Korrigieren würde ich in der Regel eine Weiche Kante mit 100% empfehlen.

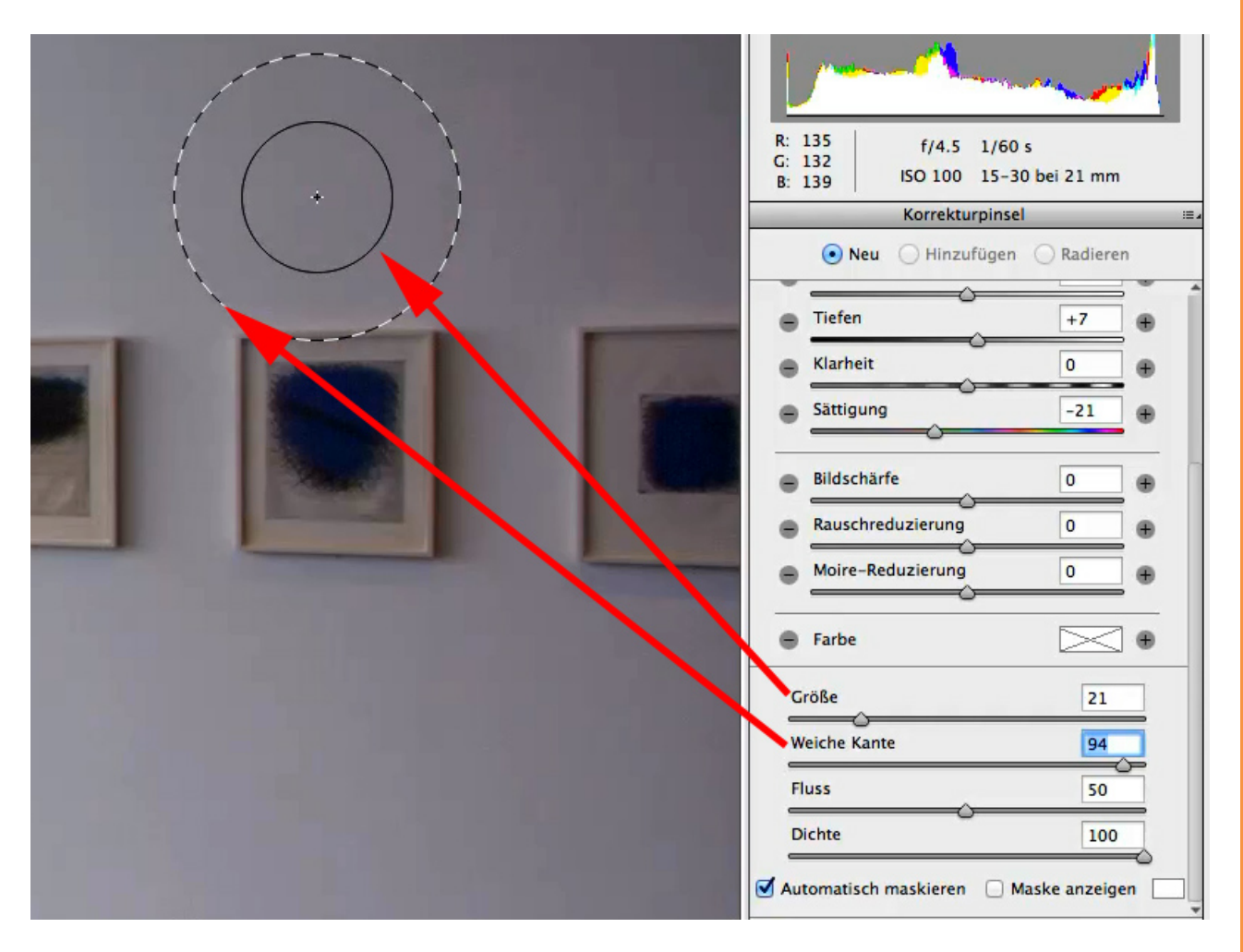

## P

#### Schritt 11

Als Nächstes reduziere ich die *Größe* auf 6 und die *Dichte* auf 52. Die *Dichte* reguliert, wie stark der Pinsel arbeiten soll. Und damit kann ich nun arbeiten.

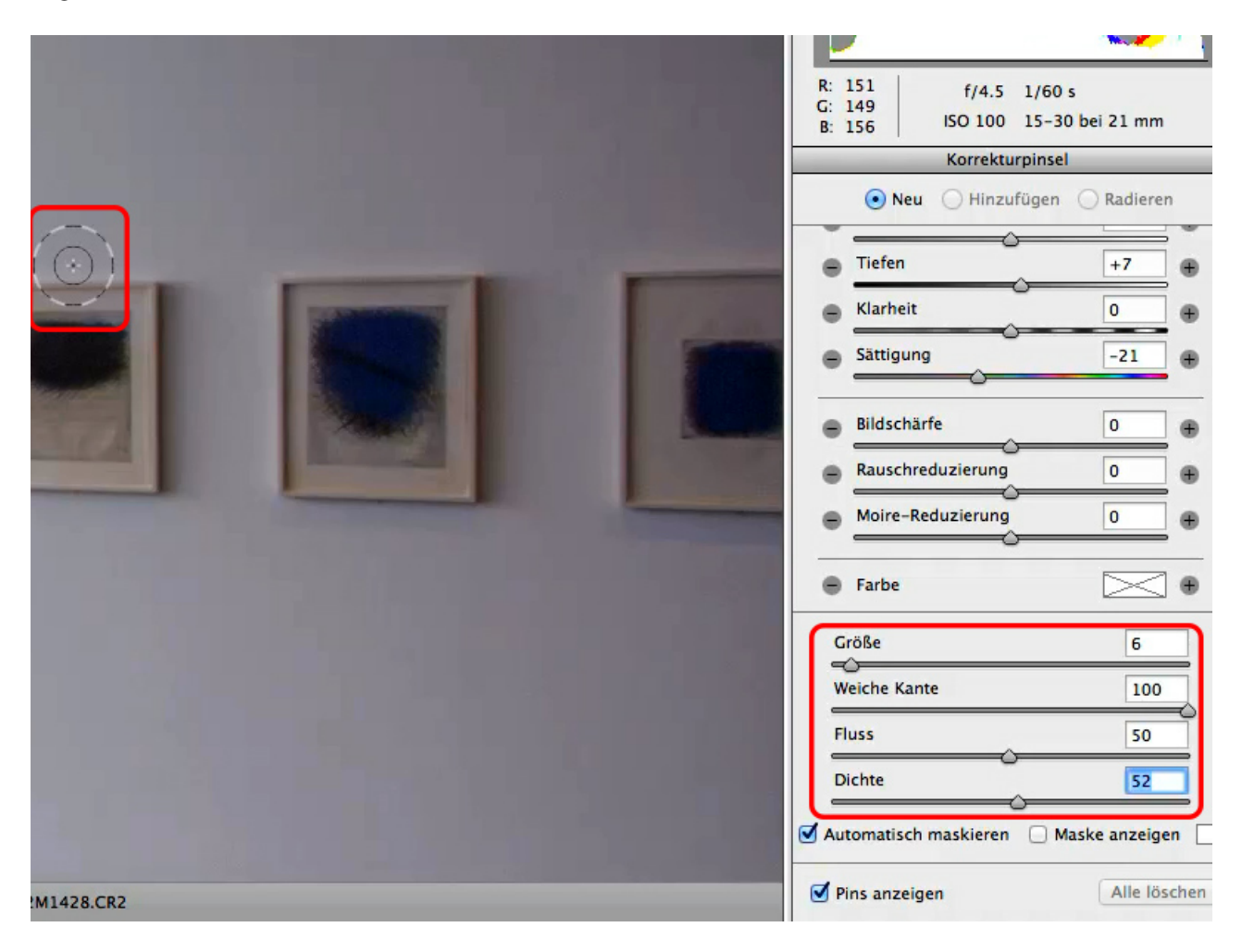

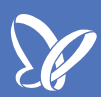

Nachdem ich wieder nach oben gescrollt und *Sättigung* und *Tiefen* auf null gestellt habe - am einfachsten mit einem *Doppelklick* auf den Schieberegler - beginne ich, in einem dieser Ultramarin-Bilder zu malen. Und Photoshop weist mich sofort darauf hin, dass all meine Regler auf null stehen.

| the second second second second second second second second second second second second second second second se |                                        |                     |  |
|----------------------------------------------------------------------------------------------------|----------------------------------------|---------------------|--|
| Fehler                                                                                                    | R: f/4.5 1/60<br>G:<br>B: ISO 100 15-3 | ) s<br>80 bei 21 mm |  |
| Lokale Anpassung kann nicht erstellt                                                                            | Korrekturpinse                         | el .                |  |
| Anpassungen sind so eingestellt, dass keine<br>Änderungen am Bild vorgenommen werden.                           | 💿 Neu 🔵 Hinzufügen 🔵 Radieren          |                     |  |
|                                                                                                    | Farbtemperatur                         | 0 🕀                 |  |
| ОК                                                                                                    | E Farbton                              | 0 🕀                 |  |
|                                                                                                    | Belichtung                             | 0.00 +              |  |
|                                                                                                    | Kontrast                               | 0 🕀                 |  |
| LOUGH CONTRACTOR                                                                                                | E Lichter                              | 0 +                 |  |
|                                                                                                    | Tiefen                                 | 0 🕀                 |  |
|                                                                                                    | Klarheit                               | 0 +                 |  |
|                                                                                                    | e Sättigung                            | 0 🖶                 |  |
|                                                                                                    | Bildschärfe                            | 0 +                 |  |
|                                                                                                    | Rauschreduzierung                      | 0 +                 |  |
|                                                                                                    | Moire-Reduzierung                      | 0 +                 |  |
|                                                                                                    | 😑 Farbe                                | •                   |  |
| 1428.CR2                                                                                                    | Pins anzeigen                          | Alle löschen        |  |

Ich ändere also die Belichtung auf +0,40 und fange nochmals an zu zeichnen.

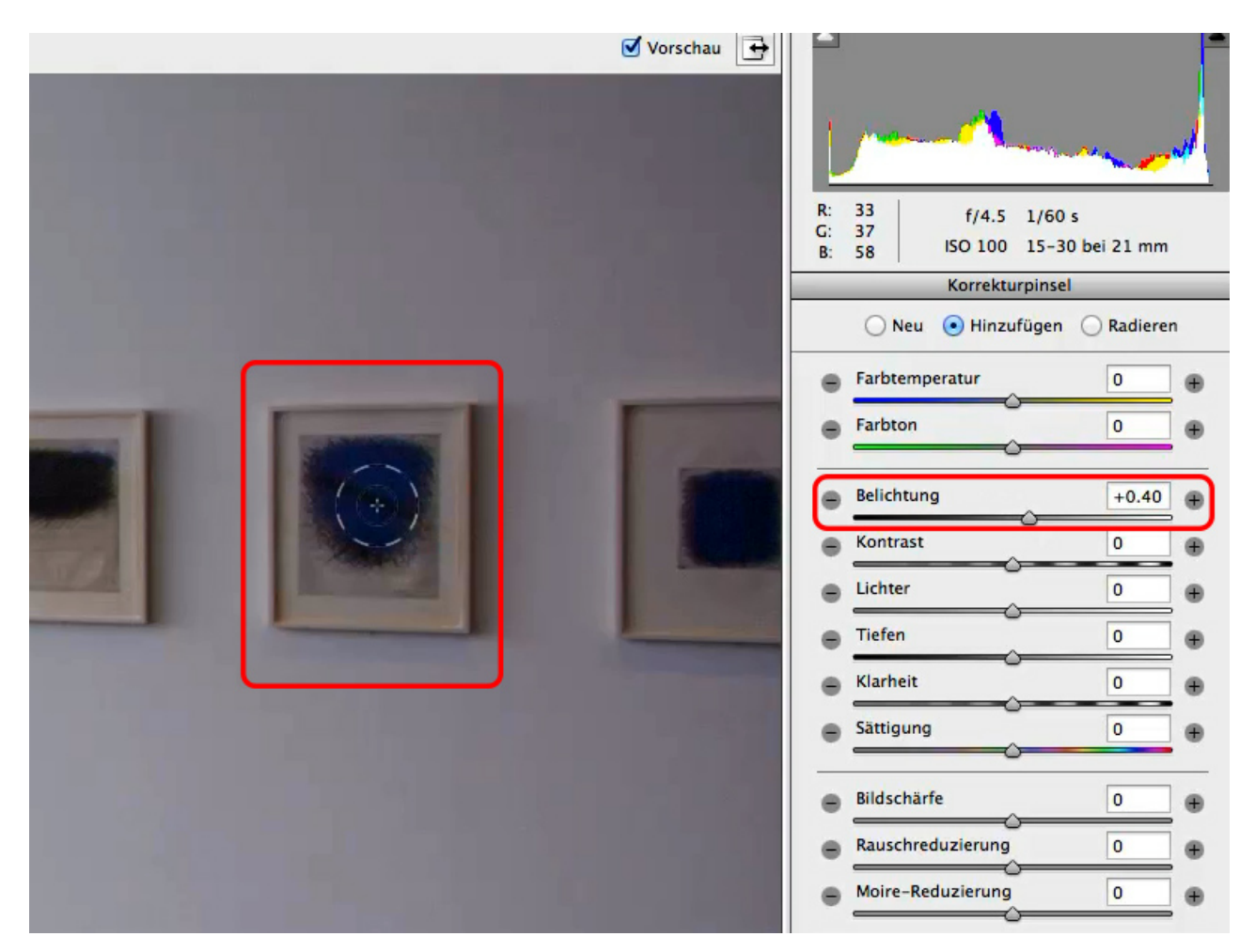

Sobald ich in dem Bild male, wird es heller und es erscheint ein kleiner Pin. Dieser zeigt an, dass ich hier bereits eine Korrektur vorgenommen habe.

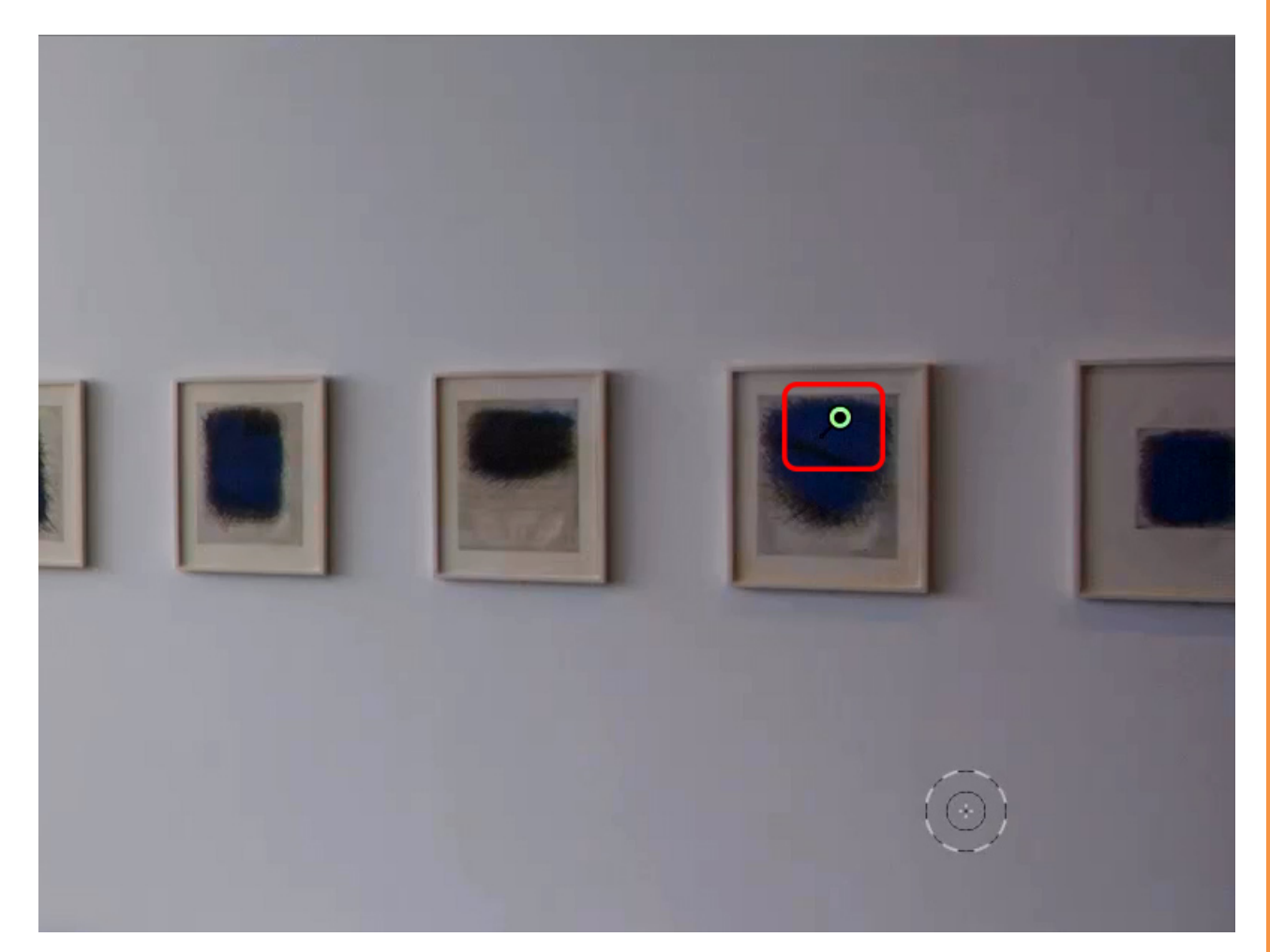

Wenn ich jetzt den Regler *Belichtung* weiter nach oben ziehe, wird die Änderung im Bild direkt vorgenommen.

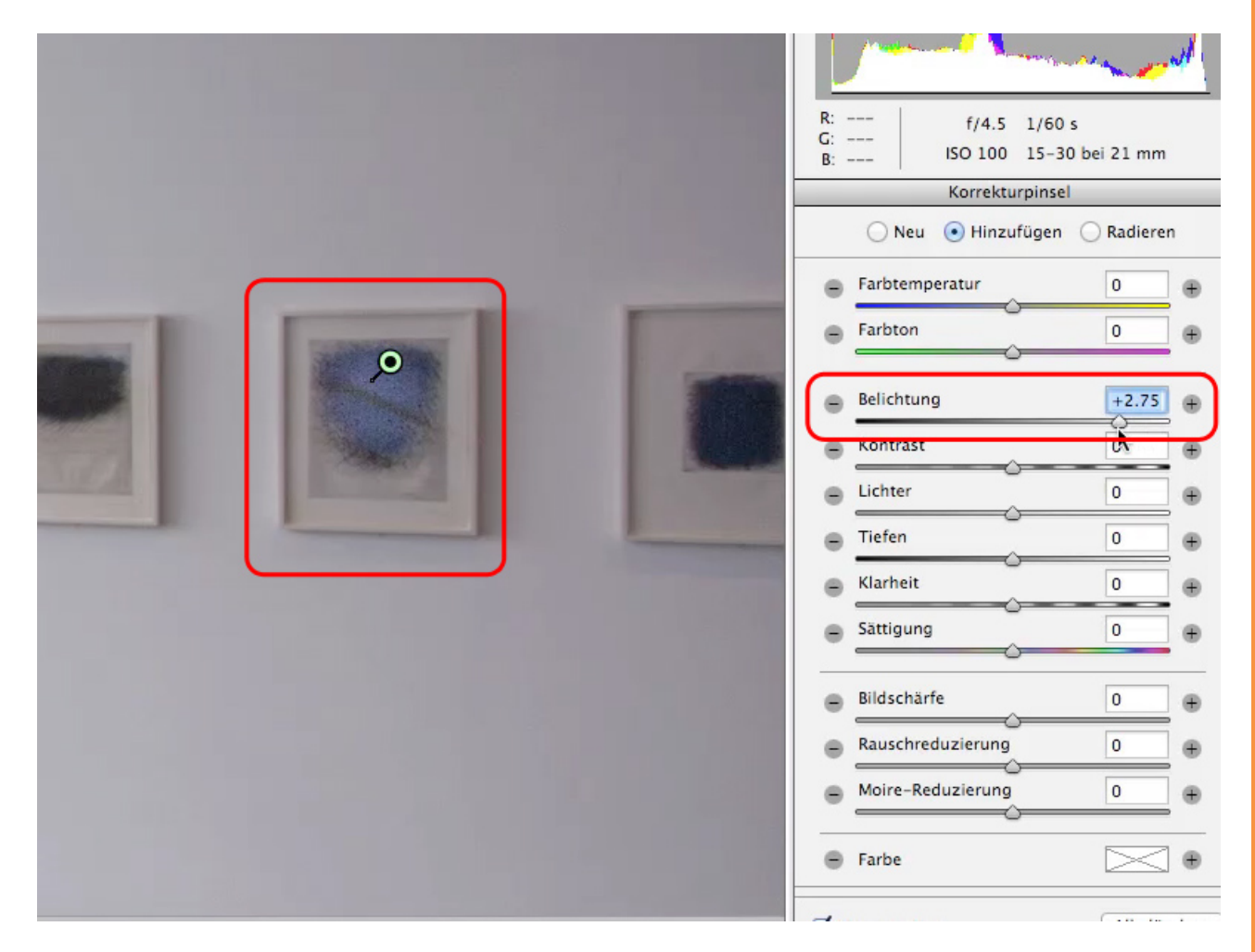

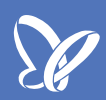

Die *Belichtung* von +2,75 ist allerdings definitiv zu viel. Ein Wert von 0,30 hingegen würde etwa einer 1/3 Blende entsprechen. Das sieht gut aus.

Wenn ich nun noch die *Tiefen* auf +27 und *Klarheit* auf +28 einstelle, habe ich das Bild deutlich aufgewertet, ohne dass es unnatürlich leuchtet.

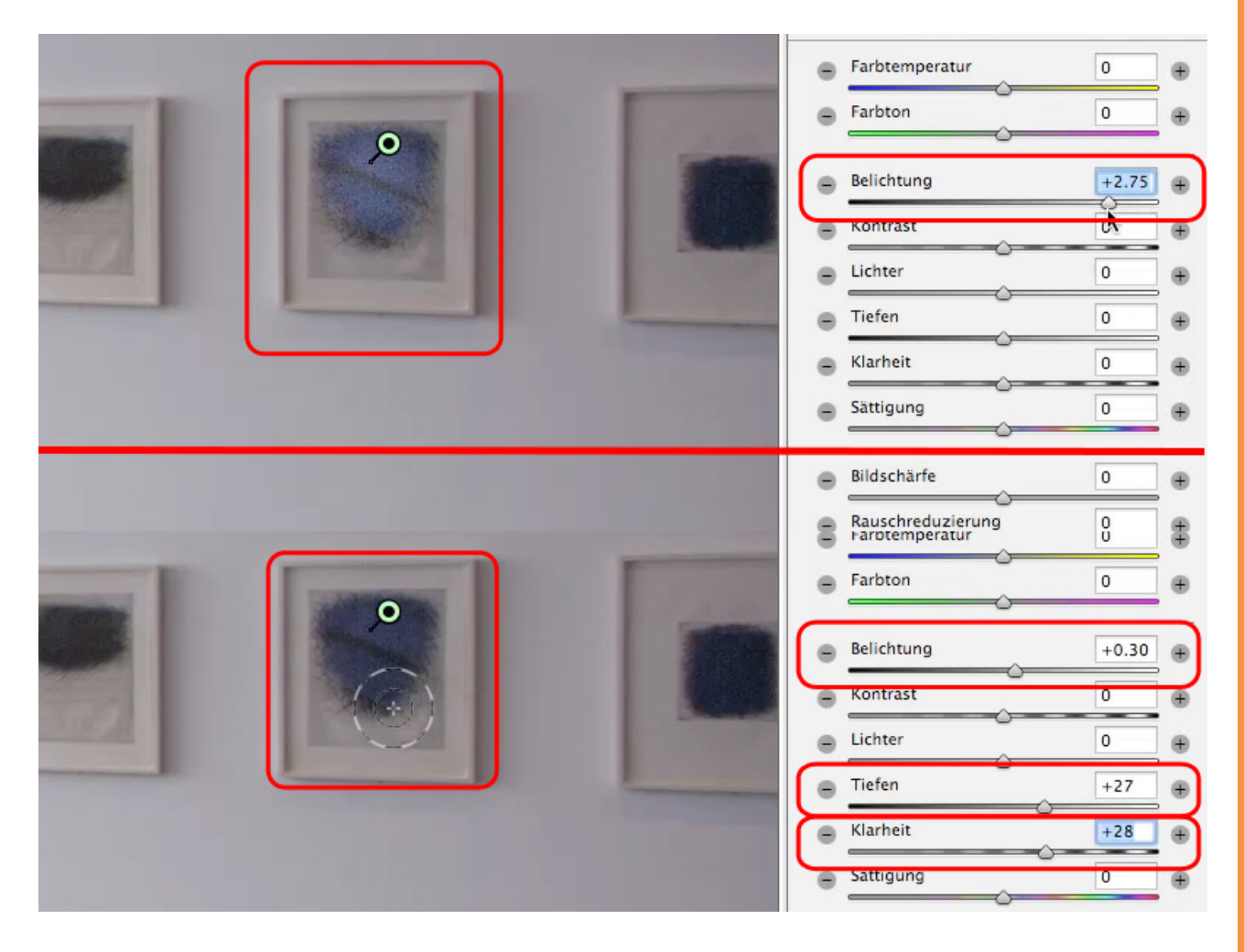

### Se .

#### Schritt 17

Das wird deutlich, wenn wir die Vorschau deaktivieren und wieder aktivieren.

Um den Unterschied noch besser zu sehen, kann ich weiter hinein *zoomen*. Ihr seht auch, dass ich nicht viel weiter aufhellen dürfte, denn ansonsten würde das Rauschen hier zu stark zunehmen. Ansonsten finde ich die Korrektur in Ordnung.

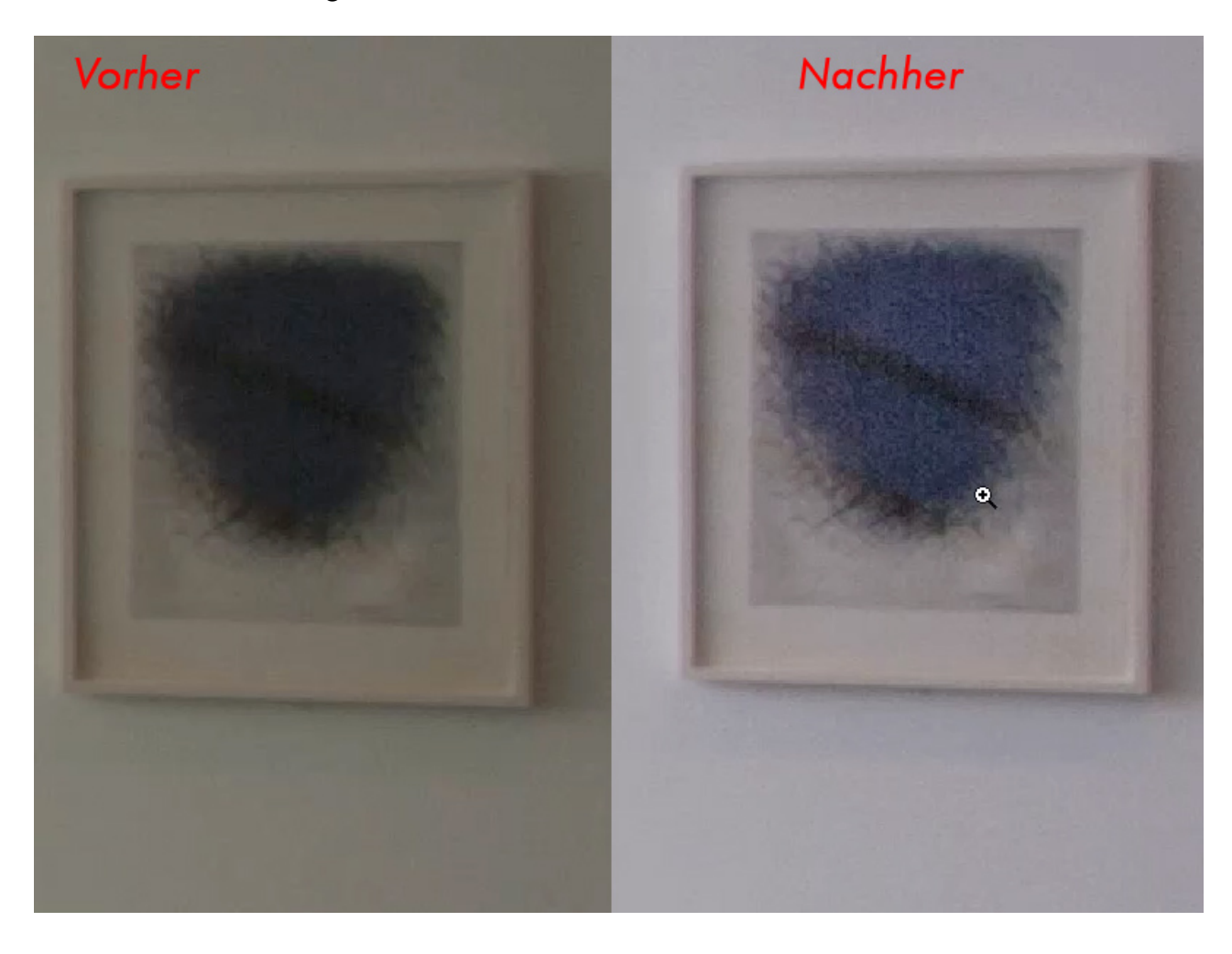

Und ihr habt gesehen, dass sowohl über *Verlaufsfilter* als auch mit *Korrekturpinsel* großflächige und lokale Korrekturen vorgenommen werden können.

## Besuche jetzt unseren Shop

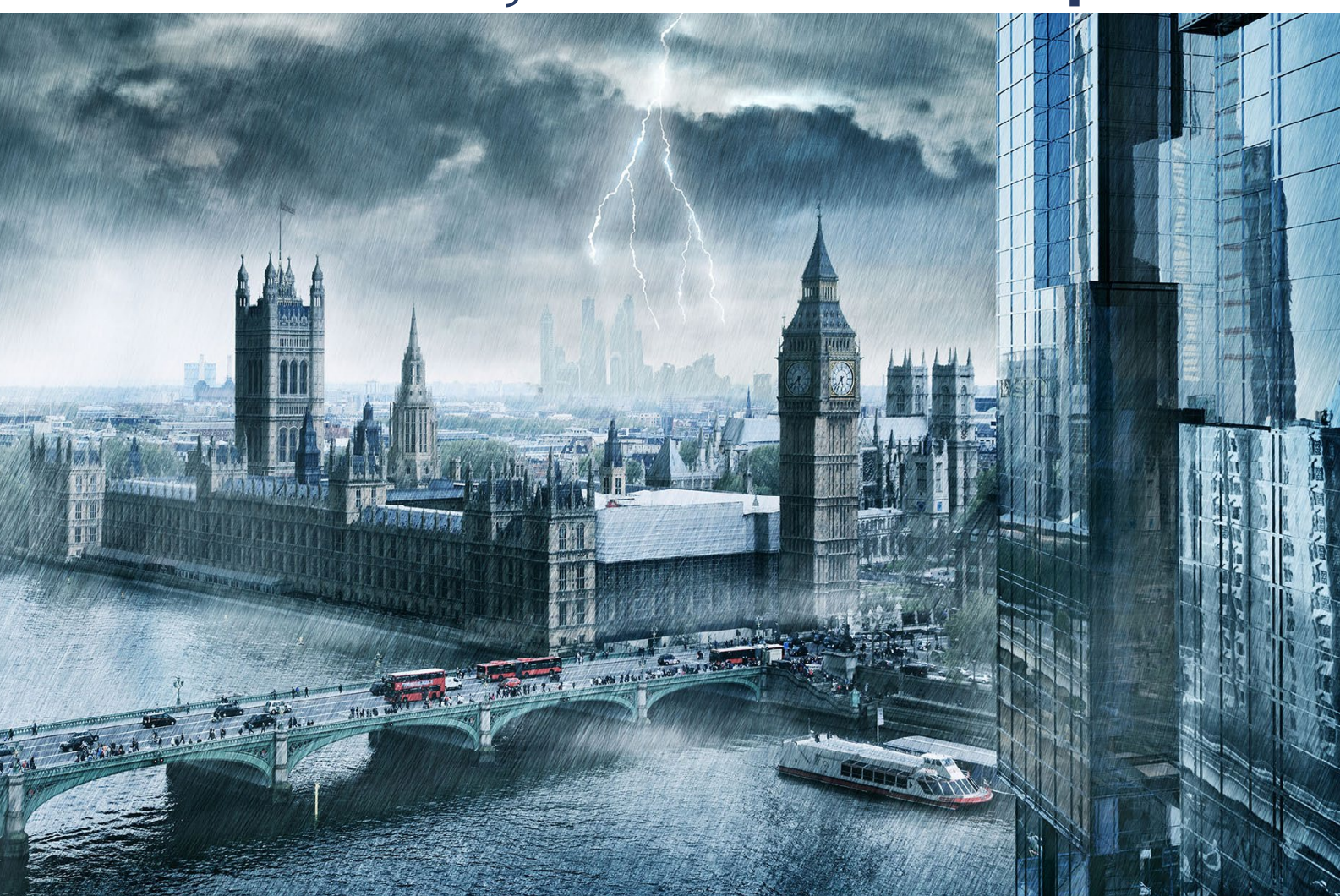

# Nachschub für kreative Köpfe

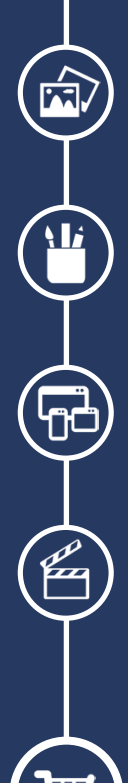

Foto-Design Grafik-Design Web-Design 3D-/Motion-Design

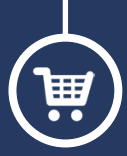

Finde dein passendes Training auf www.shop.psd-tutorials.de

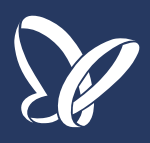